### BAB V

# IMPLEMENTASI DAN PENGUJIAN SISTEM

#### 5.1. HASIL IMPLEMENTASI

Setelah penulis melakukan tahap perancangan selanjutnya yang dilakukan adalah tahap implementasi. Implementasi yang dimaksud adalah proses menterjemahkan rancangan menjadi sebuah program aplikasi. Adapun hasil implementasinya adalah sebagai berikut :

### 5.1.1. Implementasi Tampilan *Input*

Tampilan input merupakan suatu cara masukan data, dimana akan dibutuhkan dalam proses penghasilan laporan (*output*). Adapun bentuk tampilan input tersebut adalah sebagai berikut :

1. Implementasi Halaman Login Admin

Implementasi halaman login admin digunakan oleh admin untuk masuk kedalam sistem admin, pertama tama admin harus memasukan terlebih dahulu *username* dan *password* jika berhasil maka admin akan diarahkan ke halaman dashboard admin. Implementasi halaman login admin merupakan hasil rancangan pada gambar 4.24. Adapun hasilnya dapat dilihat pada gambar 5.1

| Aplikasi pe | Login<br>ersedian Apotek Rahavu Muaro Jam | nbi |
|-------------|-------------------------------------------|-----|
|             |                                           |     |
| Username    |                                           |     |
| Username    |                                           |     |
| Password    |                                           |     |
| Password    |                                           |     |
|             | l og in                                   |     |

Gambar 5.1 Implementasi Halaman Login Admin

2. Impelementasi Halaman Form Data Barang

Impelementasi halaman form barang dapat digunakan admin untuk menambahkan data barang. Implementasi halaman form data barang merupakan hasil rancangan pada gambar 4.25. Adapun hasilnya dapat dilihat pada gambar 5.2

| An atal. Daharan                  | -                   |               |
|-----------------------------------|---------------------|---------------|
| Ароцек капауи                     | =                   | SUPER ADMIN   |
| <table-row> Dashboard</table-row> | Barang              | Home / Barang |
| 🖹 Barang Keluar 🔹                 | <                   |               |
| 🚝 Barang masuk                    | <                   | < Kembali     |
| Monitor Barang                    | Kode                | Kategori      |
| 🛢 Master Data                     | < Kode              | Pilih •       |
| 🖶 Laporan                         | < Nama              | Harga         |
| 🖨 Logout                          | Nama                | Harga         |
|                                   | Satuan              |               |
|                                   | Pilih               | T             |
|                                   | Simpan              |               |
|                                   |                     |               |
|                                   |                     |               |
|                                   |                     |               |
|                                   | Apotek Rahayu© 2022 |               |

# Gambar 5.2 Implementasi Halaman Form Data Barang

3. Implementasi Halaman Form Data Kategori

Tampilan halaman form data kategori merupakan tampilan form Kategori yang dapat digunakan untuk menambah dan mengubah kategori. Implementasi halaman form data kategori merupakan hasil rancangan pada gambar 4.26. Adapun hasilnya dapat dilihat pada gambar 5.3

| Apotek Rahayu                      |   | =                   | SUPER ADMIN     |
|------------------------------------|---|---------------------|-----------------|
| 🚯 Dashboard                        |   | Form Kategori       | Home / Kategori |
| 🖹 Barang Keluar                    | < |                     |                 |
| 🚝 Barang masuk                     | ۲ |                     | < Kembali       |
| <ul> <li>Monitor Barang</li> </ul> | ۲ | Nama                |                 |
| 🛢 Master Data                      | < | Nama                |                 |
| 🖨 Laporan                          | < | Simpan              |                 |
| 🕩 Logout                           |   |                     |                 |
|                                    |   |                     |                 |
|                                    |   |                     |                 |
|                                    |   |                     |                 |
|                                    |   |                     |                 |
|                                    |   |                     |                 |
|                                    |   |                     |                 |
|                                    |   | Apotek Rahayu© 2022 |                 |

Gambar 5.3 Implementasi Halaman Form Data Kategori

4. Implementasi Halaman Form Data Satuan

Tampilan halaman form data satuan merupakan tampilan form Kategori yang dapat digunakan untuk menambah dan mengubah satuan barang. Implementasi halaman form data satuan merupakan hasil rancangan pada gambar 4.27. Adapun hasilnya dapat dilihat pada gambar 5.4

| Apotek Rahayu                      | =                   | SUPER ADMIN     |
|------------------------------------|---------------------|-----------------|
| Dashboard                          | Form Kategori       | Home / Kategori |
| 🖺 Barang Keluar 🛛 <                |                     |                 |
| 🚝 Barang masuk 🛛 🖌                 |                     | < Kembali       |
| <ul> <li>Monitor Barang</li> </ul> | Nama                |                 |
| 🛢 Master Data 🛛 <                  | Nama                |                 |
| 🖶 Laporan 🛛 🖌                      | Simpan              |                 |
| 🗭 Logout                           |                     |                 |
|                                    |                     |                 |
|                                    |                     |                 |
|                                    |                     |                 |
|                                    |                     |                 |
|                                    |                     |                 |
|                                    |                     |                 |
|                                    | Apotek Rahayu© 2022 |                 |

Gambar 5.4 Implementasi Halaman Form Data Satuan

5. Implementasi Halaman Form Data Supplier

Tampilan halaman form data Satuan merupakan tampilan form supplier yang dapat digunakan untuk menambah dan mengubah supplier. Implementasi halaman form data supplier merupakan hasil rancangan pada gambar 4.28. Adapun hasilnya dapat dilihat pada gambar 5.5

| Apotek Rahayu                      | =                   | SUPERADMIN      |
|------------------------------------|---------------------|-----------------|
| Dashboard                          | Form Supplier       | Home / Supplier |
| Barang Keluar Barang masuk         | <                   | < Kembali       |
| <ul> <li>Monitor Barang</li> </ul> | < Nama              |                 |
| 🛢 Master Data                      | < Nama              |                 |
| 🖶 Laporan                          | < Alamat            |                 |
| 🖨 Logout                           | Alamat              |                 |
|                                    | No Telp             |                 |
|                                    | No. Telp            |                 |
|                                    | Simpan              |                 |
|                                    |                     |                 |
|                                    |                     |                 |
|                                    | Apotek Rahayu© 2022 |                 |

Gambar 5.5 Implementasi Halaman Form Data Supplier

6. Implementasi Halaman Form Data Admin

Tampilan halaman form data admin merupakan tampilan form admin yang dapat digunakan untuk menambah dan mengubah admin. Implementasi halaman form data admin merupakan hasil rancangan pada gambar 4.29. Adapun hasilnya dapat dilihat pada gambar 5.6

| Apotek Rahayu                      |   | =                   | SUPER ADMIN |
|------------------------------------|---|---------------------|-------------|
| <table-row> Dashboard</table-row>  |   | Form User           | Home / User |
| 🖹 Barang Keluar                    | ۲ |                     |             |
| 若 Barang masuk                     | < |                     | < Kembali   |
| <ul> <li>Monitor Barang</li> </ul> | ۲ | Nama                |             |
| 🛢 Master Data                      | ۲ | Nama                |             |
| 🖶 Laporan                          | ۲ | Username            |             |
| 🕞 Logout                           |   | Username            |             |
|                                    |   | Password            |             |
|                                    |   | Password            |             |
|                                    |   | Hak Akses           |             |
|                                    |   | Pilih 🗸             |             |
|                                    |   | Simpan              |             |
|                                    |   |                     |             |
|                                    |   | Apotek Rahayu© 2022 |             |

Gambar 5.6 Implementasi Halaman Form Data Admin

7. Implementasi Halaman Form Data Pembelian

Tampilan form pembelian merupakan form yang dapat digunakan admin untuk menambah data transaksi pembelilan dari supplier. Implementasi halaman form data pembelian merupakan hasil rancangan pada gambar 4.30. Adapun hasilnya dapat dilihat pada gambar 5.7

| Apote | ek Rahayu      |   | ≡                   |   |      |               |   |               |               |             |            | BARANG MASUK |  |       |
|-------|----------------|---|---------------------|---|------|---------------|---|---------------|---------------|-------------|------------|--------------|--|-------|
| æ     |                |   | 🖽 Data Barang Masuk |   |      |               |   |               |               |             |            |              |  |       |
| Ē     |                | ۲ | Kode Barang         |   | Nan  | na            | т | gl Produksi   | Tgl Kadaluars | a (Expired) |            |              |  |       |
| ≋     |                | < | Kode Barang         | Q |      | <b>Q</b> Nama |   | ma            | 01/15/2022    |             | 01/15/2022 |              |  | Rp. 0 |
| 0     | Monitor Barang | < |                     |   | Har  | ga Beli       | J | umlah         |               |             |            |              |  |       |
| 9     |                | < |                     |   | Ha   | rga Beli      |   | Jumlal        |               |             |            |              |  |       |
| ₽     |                | < |                     |   |      |               |   |               |               |             |            |              |  |       |
| •     |                |   | Aksi No Kode        |   | Nama | Tgl Produksi  | Т | gl Kadaluarsa | Harga Beli    | Jumlah      | Sub Te     | otal         |  |       |
|       |                |   | Total               |   |      |               |   |               |               |             | 0          | Rp. 0        |  |       |
|       |                |   |                     |   |      |               |   |               |               |             |            | 🌣 Proses     |  |       |
|       |                |   |                     |   |      |               |   |               |               |             |            |              |  |       |
|       |                |   |                     |   |      |               |   |               |               |             |            |              |  |       |
|       |                |   |                     |   |      |               |   |               |               |             |            |              |  |       |
|       |                |   |                     |   |      |               |   |               |               |             |            |              |  |       |
|       |                |   | Apotek Rahayu© 2022 |   |      |               |   |               |               |             |            |              |  |       |

Gambar 5.7 Implementasi Halaman Form Data Pembelian

8. Implementasi Halaman Form Data Penjualan

Tampilan form penjualan merupakan form yang dapat digunakan admin untuk transaksi penjualan kepada pelanggan atau konsumen. Implementasi halaman form data penjualan merupakan hasil rancangan pada gambar 4.31 Adapun hasilnya dapat dilihat pada gambar 5.8

| Apotek Rahayu                                           | =                    |               |        |         |               | BARANG KELUAR |
|---------------------------------------------------------|----------------------|---------------|--------|---------|---------------|---------------|
| 🔁 Dashboard                                             | 🔳 Data Barang Keluar |               |        |         |               |               |
| 🖹 🛛 Barang Keluar                                       | < Kode Barang        | Nama          | Harga  | Jumlah  |               |               |
| žΞ Barang masuk                                         | Kode Barang          | <b>Q</b> Nama | Harga  | Jumlah  |               | <b>кр.</b> 0  |
| <ul> <li>Monitor Barang</li> <li>Master Data</li> </ul> | ·                    |               |        |         |               |               |
| E Laporan                                               | Aksi No Kode         | Nama          | Satuan | Harga . | Jumlah Sub To | tal           |
| € Logout                                                |                      |               |        |         |               | Proses        |
|                                                         |                      |               |        |         |               |               |
|                                                         |                      |               |        |         |               |               |
|                                                         |                      |               |        |         |               |               |
|                                                         |                      |               |        |         |               |               |
|                                                         |                      |               |        |         |               |               |
|                                                         |                      |               |        |         |               |               |

Gambar 5.8 Implementasi Halaman Form Data Penjualan

# 5.1.2. Implementasi Tampilan Output

Implementasi tampilan *output* merupakan tampilan dari keluaran pada Toko Mendahara yang telah dirancang. Berikut adalah tampilan output dari sistem yang telah dirancang :

1. Implementasi Halaman Data Kategori

Halaman data kategori merupakan halaman yang digunakan admin untuk mengelola data kategori seperti menambah, mengubah dan menghapus data kategori. Implementasi rancangan halaman data kategori merupakan hasil rancangan pada gambar 4.32. Seperti yang terlihat pada gambar 5.9

| Apotek Rahayu                                                                              | =             |                |  |         |         | SUP        | ER ADMIN          |
|--------------------------------------------------------------------------------------------|---------------|----------------|--|---------|---------|------------|-------------------|
| <ul> <li>22 Dashboard</li> <li>Barang Keluar</li> <li>✓</li> <li>Æ Barang masuk</li> </ul> | Kategori      |                |  |         |         | Home /     | Kategori<br>ambah |
| <ul> <li>Monitor Barang</li> <li>Master Data</li> </ul>                                    | Show 10 ¢     | entries        |  | Search: |         |            |                   |
| 🖨 Laporan 🗸                                                                                | No ↑↓         | Kategori       |  |         | ^↓      | Aksi       | ^↓                |
| 🕞 Logout                                                                                   | 1             | Pil<br>Salep   |  |         |         | CII<br>CII |                   |
|                                                                                            | 3             | Sirup          |  |         |         | <b>B</b>   |                   |
|                                                                                            | Showing 1 to  | 3 of 3 entries |  |         | Previor | us 1       | Next              |
|                                                                                            |               |                |  |         |         |            |                   |
|                                                                                            | Apotek Rahayı | u© 2022        |  |         |         |            |                   |

Gambar 5.9 Implementasi Halaman Data Kategori

2. Implementasi Halaman Data Barang

Halaman data barang merupakan halaman yang digunakan admin untuk mengelola barang pemeriksaan seperti menambah, mengubah dan menghapus leasing. Implementasi halaman data barang merupakan hasil rancangan pada gambar 4.33. Adapun hasilnya dapat dilihat pada gambar 5.10

|                 |     | =        |            |             |    |                  |   |          |     |         |           |           | SUF  | ER ADMIN   |
|-----------------|-----|----------|------------|-------------|----|------------------|---|----------|-----|---------|-----------|-----------|------|------------|
| 🕶 Dashboard     |     | Data E   | Bara       | ng          |    |                  |   |          |     |         |           |           | Home | / Barang   |
| 🖹 Barang Keluar | < _ |          |            |             |    |                  |   |          |     |         |           |           |      |            |
| 🚝 Barang masuk  | <   | + Tambah |            |             |    |                  |   |          |     |         |           |           |      |            |
| Monitor Barang  | <   | Show 10  | 0 \$       | entries     |    |                  |   |          |     |         | Search:   |           |      |            |
| 🛢 Master Data   | <   | No       | <b>↑</b> ↓ | Koda        | ^↓ | Nama             | 1 | Satuan A | Kat | egori 🖴 | Harga     | <b>↑↓</b> | Akei | <b>↑</b> ↓ |
| 🖨 Laporan       | <   | NO       |            | Noue        |    | Nama             |   | Satuan   | Ka  | eeon    | Harga     |           | AKJI |            |
| 🖨 Logout        |     | 1        |            | 123         |    | Paracetamol Anak |   | Botol    | Sir | qu      | Rp. 23.00 | 0         | 21   |            |
|                 |     | Showing  | ; 1 to 1   | of 1 entrie | s  |                  |   |          |     |         |           | Previo    | us 1 | Next       |
|                 |     |          |            |             |    |                  |   |          |     |         |           |           |      |            |
|                 |     |          |            |             |    |                  |   |          |     |         |           |           |      |            |
|                 |     |          |            |             |    |                  |   |          |     |         |           |           |      |            |
|                 |     |          |            |             |    |                  |   |          |     |         |           |           |      |            |
|                 | A   | potek Ra | hayu       | 0 2022      |    |                  |   |          |     |         |           |           |      |            |

Gambar 5.10 Implementasi Halaman Data Barang

3. Implementasi Halaman Data Supplier

Halaman data supplier merupakan halaman yang digunakan admin untuk mengelola data supplier seperti menambah, mengubah dan menghapus supplier. Implementasi halaman data supplier merupakan hasil rancangan pada gambar 4.34. Adapun hasilnya dapat dilihat pada gambar 5.11

| Apotek Rahayu                                           |        | ≡      |         |                |    |             |   |          |             |        | SUP    | ER ADMIN |
|---------------------------------------------------------|--------|--------|---------|----------------|----|-------------|---|----------|-------------|--------|--------|----------|
| 🔁 Dashboard                                             |        | Supp   | olier   |                |    |             |   |          |             |        | Home / | Supplier |
| 🖹 🛛 Barang Keluar                                       | ۲      |        |         |                |    |             |   |          |             |        |        |          |
| 🚝 Barang masuk                                          | <      |        |         |                |    |             |   |          |             |        | + 1    | ambah    |
| <ul> <li>Monitor Barang</li> <li>Master Data</li> </ul> | ۲<br>۲ | Show   | 10 💠    | entries        |    |             |   |          | Search:     |        |        |          |
| Laporan                                                 | `<br>< | No     | ¢۰      | Kode Supplier  | ^↓ | Nama        | ₩ | Alamat 🖴 | No. Telp    | ₩      | Aksi   | ^↓       |
| 🕞 Logout                                                |        | 1      |         | SUP-001        |    | Kimia Farma |   | Jambi    | 08123483758 |        | ⊠ ≣    |          |
|                                                         |        | Showi  | ng 1 to | 1 of 1 entries |    |             |   |          |             | Previo | JS 1   | Next     |
|                                                         |        | Apotek | Rahayu  | © 2022         |    |             |   |          |             |        |        |          |

Gambar 5.11 Implementasi Halaman Data Supplier

4. Implementasi Halaman Data Admin

Halaman data admin merupakan halaman yang digunakan oleh admin untuk mengolah data data admin seperti menambah, mengubah dan menghapus. Implementasi halaman data admin merupakan hasil rancangan pada gambar 4.35. Adapun hasilnya dapat dilihat pada gambar 5.12

| Apotek Rahayu                      | =             |                |   |          |    |             |         | su              | PER ADMIN |  |
|------------------------------------|---------------|----------------|---|----------|----|-------------|---------|-----------------|-----------|--|
| Dashboard                          | Data Use      | r              |   |          |    |             |         | Но              | me / User |  |
| ■ Barang Netuar                    |               |                |   |          |    |             |         | ÷               | Tambah    |  |
| <ul> <li>Monitor Barang</li> </ul> | Show 10 ¢     | entries        |   |          |    |             | Search: |                 |           |  |
| B Laporan <                        | No ↑↓         | Nama           | ≁ | Username | ^↓ | Hak Akses   |         | ∾ Aksi          | ₩         |  |
| 🕞 Logout                           | 1             | Adminstrator   |   | admin    |    | Super Admin |         | 21              | ī         |  |
|                                    | Showing 1 to  | 1 of 1 entries |   |          |    |             | Pre     | Previous 1 Next |           |  |
|                                    |               |                |   |          |    |             |         |                 |           |  |
|                                    |               |                |   |          |    |             |         |                 |           |  |
|                                    |               |                |   |          |    |             |         |                 |           |  |
|                                    | Apotek Rahavi | I© 2022        |   |          |    |             |         |                 |           |  |

Gambar 5.12 Implementasi Halaman Data Admin

5. Implementasi Laporan Barang

Laporan data barang merupakan laporan keseluruhan barang yang ada pada Toko Mendahara. Implementasi laporan Barang merupakan hasil rancangan pada gambar 4.36. Adapun hasilnya dapat dilihat pada gambar 5.13

| Apotek Rahayu                      | ≡          |             |         |    |                  |          |            |            |        | SUF  | ER ADMIN |
|------------------------------------|------------|-------------|---------|----|------------------|----------|------------|------------|--------|------|----------|
| î Dashboard                        | Data B     | arang       | 5       |    |                  |          |            |            |        | Home | / Barang |
| 🖹 Barang Keluar 🛛 <                | _          |             |         |    |                  |          |            |            |        |      |          |
| 語 Barang masuk 🛛 🗸                 |            | + Tambah    |         |    |                  |          |            |            |        |      |          |
| <ul> <li>Monitor Barang</li> </ul> | Show 10    | ¢ ent       | ries    |    |                  |          |            | Search:    |        |      |          |
| 🛢 Master Data 🛛 <                  |            |             |         |    |                  |          |            |            |        |      |          |
| 🖶 Laporan 🛛 🖌                      | No         | <b>≁</b> κ  | ode     | ^↓ | Nama 🐴           | Satuan 🐴 | Kategori 🗠 | Harga      | ^↓     | Aksi | ^↓       |
| 🕞 Logout                           | 1          | 12          | 23      |    | Paracetamol Anak | Botol    | Sirup      | Rp. 23.000 | )      | 21   |          |
|                                    | Showing 1  | l to 1 of 1 | entries |    |                  |          |            |            | Previo | us 1 | Next     |
|                                    |            |             |         |    |                  |          |            |            |        |      |          |
|                                    |            |             |         |    |                  |          |            |            |        |      |          |
|                                    |            |             |         |    |                  |          |            |            |        |      |          |
|                                    |            |             |         |    |                  |          |            |            |        |      |          |
|                                    |            |             |         |    |                  |          |            |            |        |      |          |
|                                    | Apotek Rah | ayu© 20     | )22     |    |                  |          |            |            |        |      |          |

Gambar 5.13 Implementasi Laporan Barang

6. Implementasi Laporan Supplier

Laporan data supplier merupakan laporan keseluruhan suppliler yang ada pada Toko Mendahara. Implementasi laporan supplier merupakan hasil rancangan pada gambar 4.37. Adapun hasilnya dapat dilihat pada gambar 5.14

| Apotek Rahayı |    | =       |          |                |   |             |   |        |    |             |         | SU     | PERADM  | IIN |
|---------------|----|---------|----------|----------------|---|-------------|---|--------|----|-------------|---------|--------|---------|-----|
| 🕐 Dashboard   | S  | uppl    | lier     |                |   |             |   |        |    |             |         | Home / | Supplie | er  |
| 🖹 🛙 Barang Ke |    |         |          |                |   |             |   |        |    |             |         |        |         |     |
| 🚝 Barang ma   |    |         |          |                |   |             |   |        |    |             |         | +      | lambah  |     |
| Monitor Ba    | s  | Show    | 10 🜩     | entries        |   |             |   |        |    | Search:     |         |        |         |     |
| 🗧 Master Dat  | 11 | No      | ≁↓       | Kode Supplier  | ₩ | Nama        | ₩ | Alamat | ^↓ | No. Telp    | ^↓      | Aksi   | ^↓      |     |
| 🖶 Laporan     |    |         |          |                |   |             |   |        |    |             |         |        |         |     |
| 🖨 Logout      |    | 1       |          | SUP-001        |   | Kimia Farma |   | Jambi  |    | 08123483758 |         | 21     |         |     |
|               | s  | Showing | g 1 to 1 | l of 1 entries |   |             |   |        |    |             | Previou | us 1   | Next    |     |
|               |    |         |          |                |   |             |   |        |    |             |         |        |         |     |
|               |    |         |          |                |   |             |   |        |    |             |         |        |         |     |
|               |    |         |          |                |   |             |   |        |    |             |         |        |         |     |
|               |    |         |          |                |   |             |   |        |    |             |         |        |         |     |
|               |    |         |          |                |   |             |   |        |    |             |         |        |         |     |
|               |    |         |          |                |   |             |   |        |    |             |         |        |         |     |
|               | Ар | otek Ra | ahayu    | © 2022         |   |             |   |        |    |             |         |        |         |     |

# Gambar 5.14 Implementasi Laporan Supplier

7. Implementasi Laporan Penjualan Pertanggal

Laporan data penjulan pertanggal merupakan laporan keseluruhan data penjualan pada tanggal yang terpilih, Implementasi laporan penjualan pertanggal merupakan hasil rancangan pada gambar 4.38. Adapun hasilnya dapat dilihat pada gambar 5.15

|         |               |                  | potes Ranay     |             |            |
|---------|---------------|------------------|-----------------|-------------|------------|
|         |               | Muaro            | Jambi, Provinsi | Jambi       |            |
|         | LAPO          | RAN BARANG MA    | SUK BULAN : JA  | ANUARI-2022 |            |
| aktur B | arang Masuk : | P8L0001          |                 |             |            |
| anggal  | :             | 08-Jan-2022 06:1 | 9               |             |            |
| ode     | -             | SUP-001          |                 |             |            |
| upplier | :             | Kimia Farma      |                 |             |            |
| No      | Nama          | Qty              | Satuan          | Harga       | Sub Total  |
| 1       | Paracetamol   | 3                | Botol           | Rp. 25.000  | Rp. 75.000 |
|         | Anak          |                  |                 |             |            |
|         |               |                  |                 |             | -          |

Gambar 5.15 Tampilan Laporan Penjualan Pertanggal

8. Implementasi Laporan Data Penjualan Perbulan

Laporan data penjualan perbulan merupakan laporan keseluruhan data penjualan pada bulan yang terpilih, Implementasi laporan data penjualan perbulan merupakan hasil rancangan pada gambar 4.39. Adapun hasilnya dapat dilihat pada gambar 5.16

| Faktur B<br>Tanggal<br>Kode<br>Supplier | arang Masuk :       | PBL0001<br>08-Jan-2022 0<br>SUP-001<br>Kimia Farma | 6:19   |            |            |
|-----------------------------------------|---------------------|----------------------------------------------------|--------|------------|------------|
| No                                      | Nama                | Qty                                                | Satuan | Harga      | Sub Total  |
| 1                                       | Paracetamol<br>Anak | 3                                                  | Botol  | Rp. 25.000 | Rp. 75.000 |
| Total                                   |                     |                                                    |        |            | Rp. 75.000 |

Gambar 5.16 Tampilan Laporan Penjualan Perbulan

# 5.2. PENGUJIAN SISTEM / PERANGKAT LUNAK

Pengujian sistem digunakan untuk memastikan bahwa perangkat lunak yang telah dibuat telah selesai desainnya dan semua fungsi dapat dipergunakan dengan Berhasil tanpa ada kesalahan Jika, kesimpulan tidak sesuai maka penulis akan memperbaiki kembali program tersebut, akan tetapi jika telah sesuai maka penulis dapat melakukan pengujian ke bagian lainnya. Uji coba dilakukan pada komputer milik penulis, yang telah disebutkan speksifikasinya pada bab sebelumnya.

1. Pengujian Modul Login Admin

Pada tahap ini dilakukan pengujian pada modul *login* admin untuk mengetahui apakah proses *login* admin atau fungsional *login* admin dapat berjalan dengan Berhasil. Hasil pengujian pada modul ini penulis sajikan sebagai berikut :

| Modul<br>yang<br>diuii       | Prosedur<br>pengujian                                                                                                | Masukan                                                                      | Keluaran yang<br>diharapkan                                                  | Hasil yang didapat                                                           | Kesimpulan |
|------------------------------|----------------------------------------------------------------------------------------------------|------------------------------------------------------------------------------|------------------------------------------------------------------------------|------------------------------------------------------------------------------|------------|
| Login<br>Admin<br>(berhasil) | - Masukkan<br>username<br>dan<br>password<br>admin<br>secara<br>benar                                                | Username<br>dan<br>password<br>yang<br>sesuai<br>dengan<br>database          | Admin berhasil login<br>dan tampil halaman<br>utama                          | Admin berhasil login<br>dan tampil halaman<br>utama                          | Berhasil   |
| Login<br>Admin<br>(gagal)    | - Masukkan<br><i>username</i><br>dan<br><i>password</i><br>admin<br>yang<br>salah dan<br>belum<br>terdaftar<br>dalam | Username<br>dan<br>Password<br>yang<br>tidak<br>sesuai<br>dengan<br>database | Admin gagal login<br>dan tampil pesan<br>"Username/password<br>tidak sesuai" | Admin gagal login<br>dan tampil pesan<br>"Username/password<br>tidak sesuai" | Berhasil   |

 Tabel 5.1 Pengujian Modul Login Admin

| database |  |  |
|----------|--|--|
|          |  |  |

2. Pengujian Modul Mengelola Data Admin

Pada tahap ini dilakukan pengujian pada modul data admin oleh admin untuk mengetahui apakah proses mengelola data admin atau fungsional mengelola data admin dapat berjalan dengan Berhasil. Hasil pengujian pada modul ini penulis sajikan pada tabel 5.2.

| Modul                                 | Prosedur                                                                                                    | Masukan                        | Keluaran                                                                              | Hasil yang                                                                        | Kesimpulan |
|---------------------------------------|----------------------------------------------------------------------------------------------------|--------------------------------|---------------------------------------------------------------------------------------|-----------------------------------------------------------------------------------|------------|
| yang                                  | pengujian                                                                                                    |                                | yang                                                                                  | didapat                                                                           |            |
| diuji                                 |                                                                                                    |                                | diharapkan                                                                            |                                                                                   |            |
| Tambah<br>Data<br>Admin<br>(berhasil) | <ul> <li>Pilih menu<br/>data admin</li> <li>Klik<br/>Tambah</li> <li>Input Data</li> <li>Klik Simpan</li> </ul>               | Input data<br>lengkap          | Data berhasil<br>ditambah dan<br>tampilkan<br>pesan "<br>Berhasil<br>simpan<br>admin" | Data berhasil<br>ditambah dan<br>tampilkan<br>pesan " Data<br>telah<br>tersimpan" | Berhasil   |
| Tambah<br>Data<br>Admin<br>(gagal)    | <ul> <li>Pilih menu<br/>data admin</li> <li>Klik<br/>Tambah</li> <li>Klik Simpan</li> </ul>                                   | Input data<br>tidak<br>lengkap | Data gagal<br>ditambah dan<br>Tampilkan<br>pesan " Data<br>gagal<br>disimpan"         | Data gagal<br>ditambah dan<br>Tampilkan<br>pesan " Data<br>gagal<br>disimpan"     | Berhasil   |
| Edit Data<br>Admin<br>(berhasil)      | <ul> <li>Pilih menu<br/>data admin</li> <li>Pilih record</li> <li>Klik Edit</li> <li>Input Data</li> <li>Klik Ubah</li> </ul> | Input data<br>lengkap          | Data berhasil<br>diubah dan<br>Tampilkan<br>pesan<br>"Berhasil<br>ubah admin"         | Data berhasil<br>diubah dan<br>Tampilkan<br>pesan<br>"Berhasil<br>ubah admin"     | Berhasil   |
| Edit Data<br>Admin<br>(gagal)         | <ul> <li>Pilih menu<br/>data admin</li> <li>Pilih record</li> <li>Klik Edit</li> </ul>                                        | Input data<br>tidak<br>lengkap | Data gagal<br>diubah dan<br>Tampilkan<br>pesan " Data                                 | Data gagal<br>diubah dan<br>Tampilkan<br>pesan " Data                             | Berhasil   |

Tabel 5.2 Pengujian Modul Mengelola Data Admin

| Modul<br>yang<br>diuji               | Prosedur<br>pengujian                                                                         | Masukan | Keluaran<br>yang<br>diharapkan                                                        | Hasil yang<br>didapat                                                                 | Kesimpulan |
|--------------------------------------|-----------------------------------------------------------------------------------------------|---------|---------------------------------------------------------------------------------------|---------------------------------------------------------------------------------------|------------|
|                                      | - Kosongkan<br>field<br>Klik Ubah                                                             |         | gagal diubah"                                                                         | gagal<br>diubah"                                                                      |            |
| Hapus<br>Data<br>Admin<br>(berhasil) | <ul> <li>Pilih record<br/>data admin<br/>yang akan<br/>dihapus</li> <li>Klik hapus</li> </ul> | -       | Data berhasil<br>dihapus dan<br>tampilkan<br>Pesan Bahwa<br>"Berhasil<br>hapus admin" | Data berhasil<br>dihapus dan<br>tampilkan<br>Pesan Bahwa<br>"Berhasil<br>hapus admin" | Berhasil   |

3. Pengujian Modul Mengelola Data Barang

Pada tahap ini dilakukan pengujian pada modul data Barang oleh admin untuk mengetahui apakah proses mengelola data Barang atau fungsional mengelola data Barang dapat berjalan dengan Berhasil. Hasil pengujian pada modul ini penulis sajikan pada tabel 5.3.

| Modul                                  | Prosedur                                                                                                    | Masukan                        | Keluaran                                                                               | Hasil yang                                                                        | Kesimpulan |
|----------------------------------------|----------------------------------------------------------------------------------------------------|--------------------------------|----------------------------------------------------------------------------------------|-----------------------------------------------------------------------------------|------------|
| yang                                   | pengujian                                                                                                    |                                | yang                                                                                   | didapat                                                                           |            |
| diuji                                  |                                                                                                    |                                | diharapkan                                                                             |                                                                                   |            |
| Tambah<br>Data<br>Barang<br>(berhasil) | <ul> <li>Pilih menu<br/>data Barang</li> <li>Klik<br/>Tambah</li> <li>Input Data</li> <li>Klik Simpan</li> </ul> | Input data<br>lengkap          | Data berhasil<br>ditambah dan<br>tampilkan<br>pesan "<br>Berhasil<br>simpan<br>Barang" | Data berhasil<br>ditambah dan<br>tampilkan<br>pesan " Data<br>telah<br>tersimpan" | Berhasil   |
| Tambah<br>Data<br>Barang<br>(gagal)    | <ul> <li>Pilih menu<br/>data Barang</li> <li>Klik<br/>Tambah</li> <li>Klik Simpan</li> </ul>                     | Input data<br>tidak<br>lengkap | Data gagal<br>ditambah dan<br>Tampilkan<br>pesan " Data<br>gagal<br>disimpan"          | Data gagal<br>ditambah dan<br>Tampilkan<br>pesan " Data<br>gagal<br>disimpan"     | Berhasil   |

Tabel 5.3 Pengujian Modul Mengelola Data Barang

| Modul<br>yang<br>diuii                | Prosedur<br>pengujian                                                                                                    | Masukan                             | Keluaran<br>yang<br>diharankan                                                               | Hasil yang<br>didapat                                                                           | Kesimpulan           |
|---------------------------------------|----------------------------------------------------------------------------------------------------|-------------------------------------|----------------------------------------------------------------------------------------------|-------------------------------------------------------------------------------------------------|----------------------|
| Edit Data<br>Barang<br>(berhasil)     | <ul> <li>Pilih menu<br/>data Barang</li> <li>Pilih record</li> <li>Klik Edit</li> <li>Input Data</li> <li>Klik Ubah</li> <li>Pilih menu</li> </ul> | Input data<br>lengkap<br>Input data | Data berhasil<br>diubah dan<br>Tampilkan<br>pesan<br>"Berhasil<br>ubah Barang"<br>Data gagal | Data berhasil<br>diubah dan<br>Tampilkan<br>pesan<br>"Berhasil<br>ubah<br>Barang"<br>Data gagal | Berhasil<br>Berhasil |
| Barang<br>(gagal)                     | data Barang<br>- Pilih record<br>- Klik Edit<br>- Kosongkan<br>field<br>Klik Ubah                                                                  | tidak<br>lengkap                    | diubah dan<br>Tampilkan<br>pesan " Data<br>gagal diubah"                                     | diubah dan<br>Tampilkan<br>pesan " Data<br>gagal<br>diubah"                                     |                      |
| Hapus<br>Data<br>Barang<br>(berhasil) | <ul> <li>Pilih record<br/>data Barang<br/>yang akan<br/>dihapus</li> <li>Klik hapus</li> </ul>                                                     | -                                   | Data berhasil<br>dihapus dan<br>tampilkan<br>Pesan Bahwa<br>"Berhasil<br>hapus<br>Barang"    | Data berhasil<br>dihapus dan<br>tampilkan<br>Pesan Bahwa<br>"Berhasil<br>hapus<br>Barang"       | Berhasil             |

# 4. Pengujian Modul Mengelola Data Kategori

Pada tahap ini dilakukan pengujian pada modul data Kategori oleh admin untuk mengetahui apakah proses mengelola data Kategori atau fungsional mengelola data Kategori dapat berjalan dengan Berhasil. Hasil pengujian pada modul ini penulis sajikan pada tabel 5.4.

| Modul<br>yang<br>diuji                   | Prosedur<br>pengujian                                                                                                    | Masukan                        | Keluaran<br>yang<br>diharapkan                                                              | Hasil yang<br>didapat                                                                       | Kesimpulan |
|------------------------------------------|----------------------------------------------------------------------------------------------------|--------------------------------|---------------------------------------------------------------------------------------------|---------------------------------------------------------------------------------------------|------------|
| Tambah<br>Data<br>Kategori<br>(berhasil) | <ul> <li>Pilih menu<br/>data<br/>Kategori</li> <li>Klik<br/>Tambah</li> <li>Input Data</li> <li>Klik Simpan</li> </ul>                   | Input data<br>lengkap          | Data berhasil<br>ditambah dan<br>tampilkan<br>pesan "<br>Berhasil<br>simpan<br>Kategori"    | Data berhasil<br>ditambah dan<br>tampilkan<br>pesan " Data<br>telah<br>tersimpan"           | Berhasil   |
| Tambah<br>Data<br>Kategori<br>(gagal)    | <ul> <li>Pilih menu<br/>data<br/>Kategori</li> <li>Klik<br/>Tambah</li> <li>Klik Simpan</li> </ul>                                       | Input data<br>tidak<br>lengkap | Data gagal<br>ditambah dan<br>Tampilkan<br>pesan " Data<br>gagal<br>disimpan"               | Data gagal<br>ditambah dan<br>Tampilkan<br>pesan " Data<br>gagal<br>disimpan"               | Berhasil   |
| Edit Data<br>Kategori<br>(berhasil)      | <ul> <li>Pilih menu<br/>data<br/>Kategori</li> <li>Pilih record</li> <li>Klik Edit</li> <li>Input Data</li> <li>Klik Ubah</li> </ul>     | Input data<br>lengkap          | Data berhasil<br>diubah dan<br>Tampilkan<br>pesan<br>"Berhasil<br>ubah<br>Kategori"         | Data berhasil<br>diubah dan<br>Tampilkan<br>pesan<br>"Berhasil<br>ubah<br>Kategori"         | Berhasil   |
| Edit Data<br>Kategori<br>(gagal)         | <ul> <li>Pilih menu<br/>data<br/>Kategori</li> <li>Pilih record</li> <li>Klik Edit</li> <li>Kosongkan<br/>field<br/>Klik Ubah</li> </ul> | Input data<br>tidak<br>lengkap | Data gagal<br>diubah dan<br>Tampilkan<br>pesan " Data<br>gagal diubah"                      | Data gagal<br>diubah dan<br>Tampilkan<br>pesan " Data<br>gagal<br>diubah"                   | Berhasil   |
| Hapus<br>Data<br>Kategori<br>(berhasil)  | <ul> <li>Pilih record<br/>data<br/>Kategori<br/>yang akan<br/>dihapus</li> <li>Klik hapus</li> </ul>                                     | -                              | Data berhasil<br>dihapus dan<br>tampilkan<br>Pesan Bahwa<br>"Berhasil<br>hapus<br>Kategori" | Data berhasil<br>dihapus dan<br>tampilkan<br>Pesan Bahwa<br>"Berhasil<br>hapus<br>Kategori" | Berhasil   |

Tabel 5.4 Pengujian Modul Mengelola Data Kategori

### 5.3 ANALISIS HASIL YANG DICAPAI OLEH SISTEM

Setelah melakukan berbagai pengujian pada Sistem Informasi Persediaan Obat Berbasis Web Pada Apotek Rahayu Farma Muaro Jambi, maka didapatkan evaluasi dari kemampuan penampilan sistem ini. Adapun kelebihan dan kelemahan dari sistem petampilan ini adalah sebagai berikut:

### 5.3.1 Kelebihan Program

- Memperlancar dan mempermudah kegiatan dalam pengolahan data pada sistem persediaan di Apotek Rahayu Farma Muaro Jambi.
- Dapat menghasilkan laporan data Persediaan Obat, data Transaksi Penjualan, Data Pembalian Obat, dan data Supplier.
- Mempercepat dalam melakukan pencarian data, pengaksesan data yang lebih cepat sehingga memudahkan untuk mendapatkan informasi yang memungkinkan kecepatan dalam pengambilan keputusan secara akurat dan tepat.

### 5.3.2 Kekurangan Program

- 1. Program hanya dapat diterapkan untuk pengolahan data persediaan
- Dalam transaksi penjualan obat program ini tidak bisa melayani penginputan resep dari dokter.